## Jira Service Management 요청 유형 그룹 관리하기

이 문서는 Jira Service Management에서 고객이 제출하는 요청 유형을 그룹으로 관리하는 가이드를 공유하기 위해 작성되었다.

새 요청 유형 그룹 생성하기
참조

## 새 요청 유형 그룹 생성하기

1. Service Management 프로젝트 이동 > 우측 하단 프로젝트 설정 > 요청 유형

## 2. 그룹 추가를 클릭한다.

|          | 🔻 Jira 대시보드 🗸 프로젝트 🗸         | ✔ 이슈 ✔ 보트 ✔ Structure ✔                                    | 테스트들 |                    | 빌드/배포 관리메뉴 🖌 Refined      | Issue Templates 🗸  | <ul> <li>Story Mapping Boards QAlity</li> </ul>           | 검 <mark>색만들기</mark> | Q      | <b>⋪</b> <sup>£</sup> | <b>0</b> ( |      | Î |
|----------|------------------------------|------------------------------------------------------------|------|--------------------|---------------------------|--------------------|-----------------------------------------------------------|---------------------|--------|-----------------------|------------|------|---|
|          | 프로젝트 설정                      |                                                            |      |                    |                           |                    |                                                           |                     |        |                       |            | ę    |   |
| <b>8</b> | 요약<br>세부사항                   | 요청 유형                                                      | Co   | ommor              | n Requests                |                    |                                                           |                     |        | 기존                    | 요청 유형      | 병 추가 |   |
| <br>6≓   | 프로젝트 재색인                     | 그룹                                                         |      | 아이콘                | 요청 이름                     | 이슈 유형              | 설명 (선택사항)                                                 | 작업                  |        |                       |            |      |   |
| ¢        | 프로젝트 삭제                      | Common Requests                                            |      |                    |                           | Task               |                                                           | / 리퀘스트              | 트 타입 생 | 성                     |            |      |   |
| K<br>G   | 요청 유형<br>고객 허가<br>포털 설정      | <ul> <li>● 포털에서 숨기기</li> <li>7</li> <li>+ 그룹 추가</li> </ul> |      | $\textcircled{\c}$ | Get IT help               | Service<br>Request | Get assistance for general IT problems and questions.     | 필드 편집               | 2      | 그룹 수정                 | 2          | ×    |   |
| ₽<br>,≸  | 이메일 요청<br>고객 알림<br>마조도 성적    | J                                                          |      | Ĥ                  | Set up VPN to the office  | Service<br>Request | Want to access work stuff from outside? Let us know.      | 필드 편집               | 2      | 그룹 수정                 | 31         | ×    |   |
| Œ        | 진국도 결정<br>지식 기반<br>서비스 수준 협약 |                                                            |      | $\oplus$           | Request a new account     | Service<br>Request | Request a new account for a system.                       | 필드 편집               | -      | 그룹 수정                 | 1          | ×    |   |
|          | _ 캘린더<br>자동화                 |                                                            |      | Ť                  | Desktop/Laptop<br>support | Service<br>Request | If you are having computer problems,<br>let us know here. | 필드 편집               | -      | 그룹 수정                 | 2          | ×    |   |
| • .<br>© | 이슈 유형<br>- Change            |                                                            |      | 0                  | Request a desk phone      | Service<br>Request | If you'd like to request a desk phone,<br>get one here.   | 필드 편집               | 1      | 그룹 수경                 | 1          | ×    |   |
| >>       | - Incident                   |                                                            |      | $\wedge$           | Report a system           | Incident           | Having trouble with a system?                             | 필드 편집               |        | 그룹 수정                 | 1          | ×    | - |

3. 그룹 이름을 입력하고 저장 버튼을 클릭하여 그룹 생성을 완료한다.

|          | 🗖 Jira 대시보드 🗸 프로젝트 🗸     | ✔ 이슈 ✔ 보드 ✔ Struct        | ture 🖌 테스트들 🖌 | 빌드/배포 관리메뉴 👻 Refined            | Issue Templates               | ✓ Story Mapping Boards QAlity                       | ✓ 招號置기 (             | २ 📌 📀   | ۰ 🔘   |
|----------|--------------------------|---------------------------|---------------|---------------------------------|-------------------------------|-----------------------------------------------------|----------------------|---------|-------|
|          | 프로젝트 설정                  |                           | 새 그룹 추가히      | -71                             |                               |                                                     |                      |         | ę     |
|          | 요약<br>세부사항<br>프로젝트 재색인   | 요청 유형                     | 그룹 이론         | Application                     |                               | - 11                                                | 작업                   | 기존 요청 유 | 2형 추가 |
| U.       | 프로젝트 삭제<br>요청 유형         | Common Requests Computers |               |                                 |                               | <b>저장</b> 취소                                        | ⊿ 리퀘스트 타입            | 생성      |       |
| R        | 고객 허가<br>포털 설정<br>이메일 요청 | ● 포털에서 숨기기<br>+ 그룹 추가     |               | Get II help                     | Request                       | Get assistance for general IT pro<br>and questions. | blems 필드 편집<br>피드 펴지 | 그룹 수정 2 | ×     |
| <b>*</b> | 고객 알림<br>만족도 설정<br>지식 기반 |                           |               | office<br>Request a new account | Request                       | outside? Let us know.                               | 르프 근집<br>tem. 필드 편집  | 그룹 수정 ① | ×     |
| C<br>Ģ   | 서비스 수준 협약<br>캘린더<br>자동화  |                           |               | Desktop/Laptop<br>support       | Request<br>Service<br>Request | If you are having computer prob                     | ilems, 필드 편집         | 그룹 수정 2 | ×     |
| * .<br>0 | 이슈 유형<br>- Change        |                           |               | Request a desk phone            | Service<br>Request            | If you'd like to request a desk pl<br>get one here. | ione, 필드 편집          | 그룹 수정 1 | ×     |
| >>       | - Incident               |                           |               | Report a system                 | 🛛 Incident                    | Having trouble with a system?                       | 필드 편집                | 그룹 수정 🚺 | ×     |

4. 새로 추가된 그룹을 확인하고, 해당 그룹에 포함할 요청 유형 우측에 그룹 수정을 클릭한다.

■ 그룹을 할당하지 않으면 해당 요청 유형은 포털에서 숨겨진다.

|                  | <b>∛ Jira</b> 대시보드 🗸 프로젝트    | ▼ 이슈 ▼ 보드 ▼ Structure ▼                           | 테스트들 🖌 | 빌드/배포 관리메뉴 🖌 Refined      | Issue Templates 🕚  | ✔ Story Mapping Boards QAlity ✔ 겸                         | 색만들기  | Q 📌 🔮    | 0 🔘   |
|------------------|------------------------------|---------------------------------------------------|--------|---------------------------|--------------------|-----------------------------------------------------------|-------|----------|-------|
|                  | 프로젝트 설정                      |                                                   |        |                           |                    |                                                           |       |          | ¢     |
| *                | 요약<br>세부사항                   | 요청 유형                                             | Commo  | n Requests                |                    |                                                           |       | 기존 요청    | 유형 추가 |
|                  | 프로젝트 재색인                     | 그룹                                                | 아이콘    | 요청 이름                     | 이슈 유형              | 설명 (선택사항)                                                 | 작업    |          |       |
| ø                | 프로젝트 삭제                      | Common Requests                                   |        |                           | 🖸 Task 🗸 🖌         |                                                           | 리퀘스트  | 타입 생성    |       |
| k<br>e           | 요청 유형<br>고객 허가<br>포털 설정      | <ul> <li>Application</li> <li>포털에서 숨기기</li> </ul> |        | Get IT help               | Service<br>Request | Get assistance for general IT problems and questions.     | 필드 편집 | 그룹 수정 2  | ×     |
| <b>♀</b>  <br>,≋ | 이메일 요청<br>고객 알림              | + 그룹 추가                                           |        | Set up VPN to the office  | Service<br>Request | Want to access work stuff from<br>outside? Let us know.   | 필드 편집 | 그룹 수정 🚺  | ×     |
| ±                | 만속도 설정<br>지식 기반<br>서비스 수준 협약 |                                                   |        | Request a new account     | Service<br>Request | Request a new account for a system.                       | 필드 편집 | 그룹 수정 (1 | ×     |
| 7                | 캘린더<br>자동화                   |                                                   | i 👘    | Desktop/Laptop<br>support | Service<br>Request | If you are having computer problems,<br>let us know here. | 필드 편집 | 그룹 수정 2  | ×     |
| ₽.<br>©          | 이슈 유형<br>- Change            |                                                   |        | Request a desk phone      | Service<br>Request | If you'd like to request a desk phone,<br>get one here.   | 필드 편집 | 그룹 수정 1  | ×     |
| »                | - Incident                   |                                                   |        | Report a system           | Incident           | Having trouble with a system?                             | 필드 편집 | 그룹 수정 1  | ×     |

5. 이슈 유형을 포함할 그룹을 선택하고 저장 버튼을 클릭한다.

|          | 🛹 Jira 대시보드 🖌 프로젝트              | ✔ 이슈 ✔ 보드 ✔ Struc | ture ✔ 테스트들 ✔ 빌드                                | /배포 관리메뉴 🖌 Refined         | Issue Templates 🗸  | Story Mapping Boards                         | QAlity ¥ 검색    | <b>≣</b> 7 | Q 📌   | 0 °   | ٢  |
|----------|---------------------------------|-------------------|-------------------------------------------------|----------------------------|--------------------|----------------------------------------------|----------------|------------|-------|-------|----|
|          | 프로젝트 설정                         |                   |                                                 |                            |                    | - 1                                          |                |            |       |       | ø  |
| *        | 요약<br>세부사항                      | 요청 유형             | 뭅 변십<br>고객 포털에 이 요청 유형                          | 이 나타나길 원하는 그룹을 편?          | 집하십시오              | - 1                                          |                | 작업         | 기존 요  | 2청 유형 | 추가 |
|          | 프로젝트 세색인<br>프로젝트 삭제<br>요청 유형    | Common Requests   | ▲ 그룹에 할당되시<br>☑ Common Re                       | 않은 요정 유형은 포털에서 숟<br>quests | ·겨십니나              | _                                            | h              | 리퀘스트 타입    | 입 생성  |       |    |
| e<br>e   | 고객 허가<br>포털 설정<br>이메일 요청        | ※ Application     | <ul><li>Computers</li><li>Application</li></ul> |                            |                    | or gener                                     | al IT problems | 필드 편집      | 그룹 수정 | 2     | ×  |
| <b>X</b> | 고객 알림<br>만족도 설정                 | + 그들 수가           |                                                 |                            |                    | work stu<br>know.                            | ff from        | 필드 편집      | 그룹 수정 | 1     | ×  |
| œ<br>Cì  | 지식 기반<br>서비스 수준 협약<br>캘리더       |                   | $\oplus$                                        | Request a new account      | Service<br>Request | Request a new account f                      | for a system.  | 필드 편집      | 그룹 수정 | 1     | ×  |
| <b></b>  | 자동화                             |                   | <b>Å</b>                                        | Desktop/Laptop<br>support  | Service<br>Request | If you are having compu<br>let us know here. | ter problems,  | 필드 편집      | 그룹 수정 | 2     | ×  |
| 0        | 이슈 유형<br>- Change<br>- Incident |                   |                                                 | Request a desk phone       | Service<br>Request | If you'd like to request a get one here.     | desk phone,    | 필드 편집      | 그룹 수정 | 1     | ×  |
| >>       | a i p                           |                   | $\wedge$                                        | Report a system            | Incident           | Having trouble with a sy                     | stem?          | 필드 편집      | 그룹 수정 | 1     | ×  |

6. 고객이 그룹별로 요청 유형을 볼 수 있게 설정할 수 있다.

|                                  |                                                       | 공지 추가 |
|----------------------------------|-------------------------------------------------------|-------|
|                                  |                                                       |       |
| 도움말 센터                           |                                                       |       |
| Hello Service Desk               | unica Dark request from the options provided          |       |
| neleonie. Tou cumulae u nelio ac | ince best request nom the options provided.           |       |
| 무엇을 도와드릴까요?                      | Q                                                     |       |
|                                  | 도움말 겸색                                                |       |
| Common Requests                  | (?) Get IT help                                       |       |
| Computers                        | Get assistance for general IT problems and questions. |       |
| Annlientien                      |                                                       |       |
| application                      |                                                       |       |
|                                  |                                                       |       |
|                                  |                                                       |       |
|                                  |                                                       |       |
|                                  |                                                       |       |
|                                  |                                                       |       |
|                                  |                                                       |       |
|                                  |                                                       |       |
|                                  |                                                       |       |
|                                  | IDA HHIA FIA (AED) Adaption                           |       |

참조